## Netflix

# NETFLIX

#### Netflix på TV-boksen (kræver AirTies 7210 eller 7310)

Som noget helt unikt tilbyder Waoo!, at du via TV-boksen kan få mulighed for at få Netflix direkte på dit TV. Med Netflix indbygget i din TV-boks kan du nemt få adgang til Netflix's store udvalg af film og TV-serier. Og du kan glæde dig til at se masser af indhold fra Netflix i knivskarp HD via Waoo!'s fremtidssikrede fiberbredbånd! Du betjener Netflix med din fjernbetjening fra Waoo!, og du skifter nemt mellem at se traditionelt TV og bruge Netflix.

#### Netflix abonnement

For at kunne se Netflix via TV-boksen skal du have et Netflix abonnement. Hvis du ikke har haft Netflix før, tilbyder Netflix en gratis prøveperiode på én måned. Du kan starte din gratis måned direkte via TV-boksen eller på vores hjemmeside waoo.dk. Har du allerede et abonnement på Netflix, er det nemt og hurtigt at logge på med din e-mail og adgangskode. Når du har logget på første gang, bliver dit brugernavn og adgangskode gemt, så du ikke skal logge på hver gang.

#### Sådan starter du Netflix

I hovedmenuen finder du Netflix logoet, som du trykker på. Herefter vælges Start Netflix.

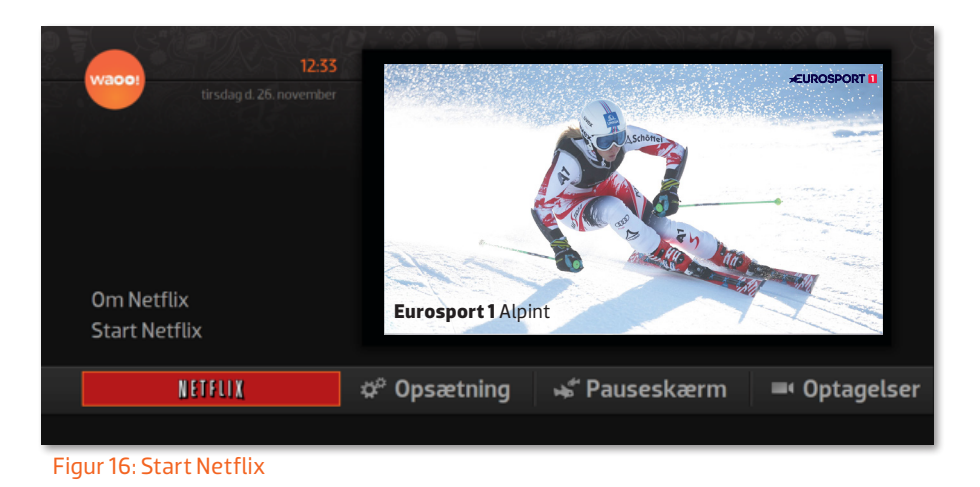

Når du starter Netflix, vil TV-boksen tjekke, om du har planlagte optagelser og evt. påmindelser inden for de næste 5 timer. Er dette tilfældet, får du en advarsel om, at TV-boksen ikke kan gennemføre disse, hvis du ser Netflix på tidspunktet for optagelsen og/eller påmindelsen.

#### Nulstil Netflix-bruger

Ønsker du at nulstille den Netflix-bruger, som du oprettede, da du første gang loggede ind på Netflix fra din TV-boks, sker dette ved at gå i Opsætning og vælge Nulstil Netflix. Efter nulstilling vil du blive bedt om at angive e-mail og adgangskode næste gang, du starter Netflix.

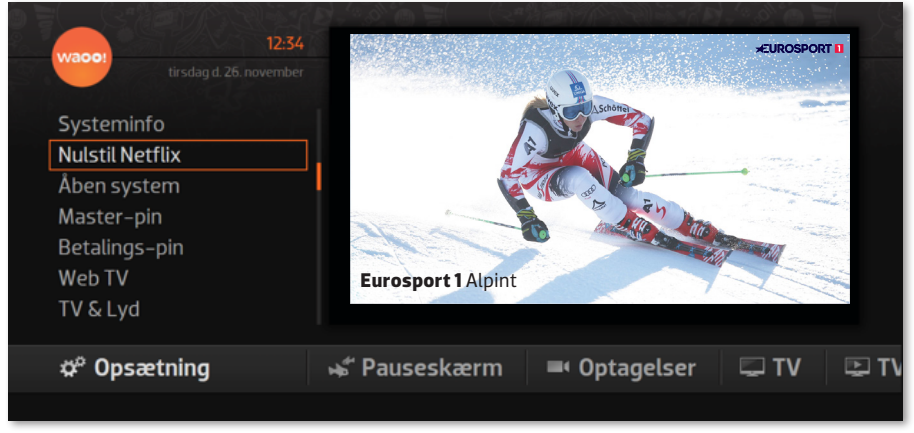

Figur 17: Nulstil Netflix

#### Behov for hjælp til Netflix?

Hvis du har brug for hjælp i forbindelse med Netflix, er der god hjælp at finde på www.netflix.com/help

#### Tip

Ønsker du at ændre farven eller fonten på underteksterne i Netflix, så log på din Netflix-konto på din computer. Under Din konto kan du ændre underteksternes udseende og denne ændring slår igennem på din TV-boks.

### Sådan betjener du Netflix

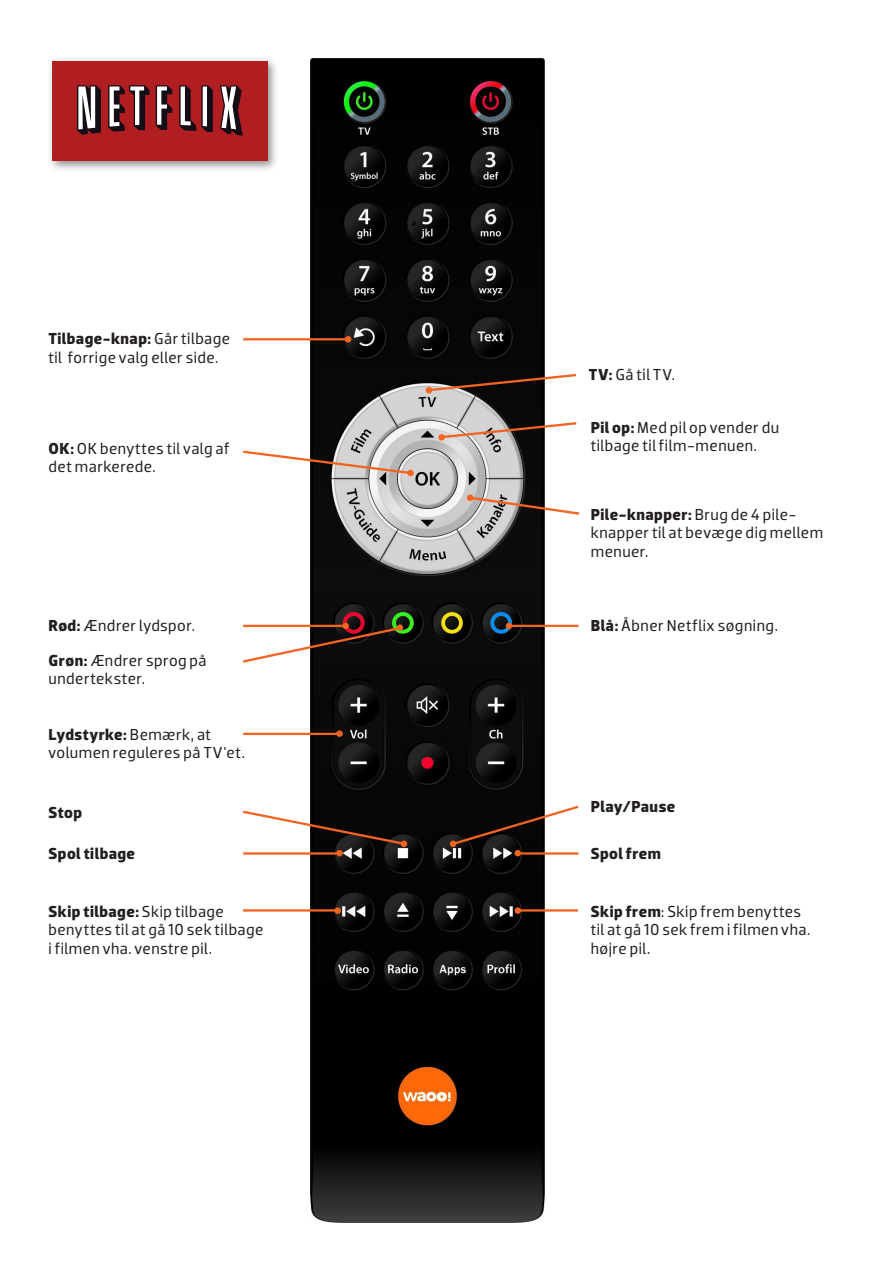